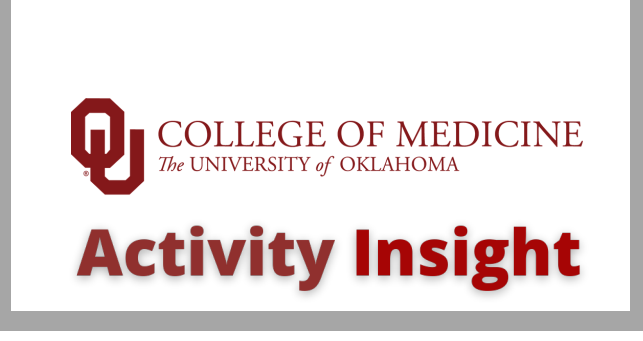

## Annoucement: Compare/Merge Entries

## About

Watermark has added some functionality to the summary screens that may help you as you review and make edits to activities in the system. You can now **COMPARE** and **MERGE** activities, if needed.

|   | Ê                   | Duplicate  | Compare 2                              | Add New          |                                       |      |  |
|---|---------------------|------------|----------------------------------------|------------------|---------------------------------------|------|--|
|   | Filters: None       |            |                                        |                  |                                       |      |  |
|   |                     | Scope      | <ul> <li>✓ Type of Position</li> </ul> | Explanation of " | <ul> <li>Title of Position</li> </ul> | ✓ Mc |  |
| 1 |                     | Department | Director                               |                  | Residency Program Director            |      |  |
|   | <ul><li>✓</li></ul> | Department | Director                               |                  | Residency Program Director            |      |  |

[Sample Screen Shot]

## How it works

- Mark the checkbox next to the activities you want to compare (up to 6 entries at a time)
- 2 Click on Compare
- **3** You'll see the selected records side-by-side
- Choose the record that should be the Master if you plan to merge these two records
- **5** To merge the files into one record with the correct information, choose the answers to each field that you want to use.
- 6 Click Continue to merge the entries and view the data entry screen to update or save.
- 7 If you **DO NOT** want to merge the two records, just hit Cancel.

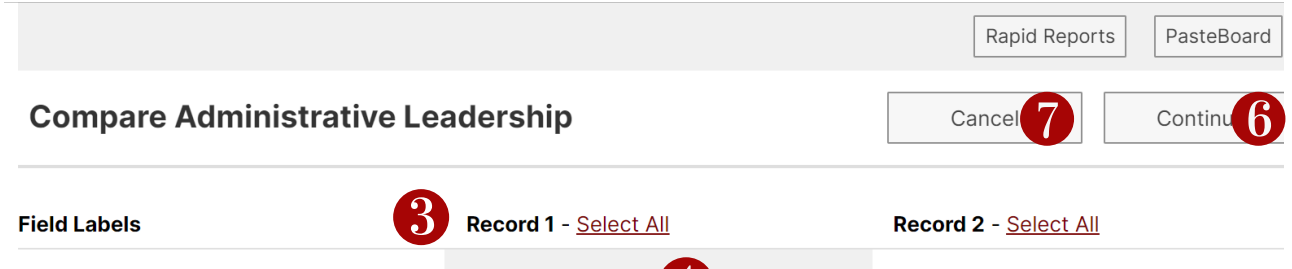

| Master Record <sup>3</sup>                                                                                                    | • Use as Master 4                                                     | O Use as Master                                 |
|----------------------------------------------------------------------------------------------------|-----------------------------------------------------------------------|-------------------------------------------------|
| Scope* 0                                                                                                    | Department                                                            | O Department                                    |
| Type of Position*                                                                                                    | Director                                                              | O Director                                      |
| Title of Position*                                                                                                    | Resident Program Director                                             | Residency Program Director                      |
| Check this box to include this title in<br>your CV header. If you currently hold<br>multiple administrative positions, please<br>choose only one for the header. | True                                                                  | O True                                          |
| Division/Section/Program 0                                                                                                    | O Section of Surgical Oncology                                        | [Empty]                                         |
| Department 0                                                                                                    | Department of Surgery                                                 | O Department of Surgery                         |
| College/Affiliated Agency                                                                                                    | College of Medicine                                                   | O College of Medicine                           |
| Campus/Location                                                                                                    | Oklahoma City                                                         | Oklahoma City                                   |
| University/Organization                                                                                                    | <ul> <li>University of Oklahoma Health<br/>Sciences Center</li> </ul> | O University of Oklahoma Health Sciences Center |
| City                                                                                                    | Oklahoma City                                                         | Oklahoma City                                   |
| State                                                                                                    | • OK                                                                  | О ок                                            |
| Country 0                                                                                                    | O USA                                                                 | [Empty]                                         |
| Is this an interim position?                                                                                                    | • [Empty]                                                             | [Empty]                                         |
| Responsibilities/Brief Description (30<br>Words or Fewer)                                                                                                    | [Empty]                                                               | [Empty]                                         |

[Sample Screen Shot]

## **Questions?**

Contact Trista Hoehne at trista-hoehne@ouhsc.edu, activityinsight@ouhsc.edu, or via extension 46312.